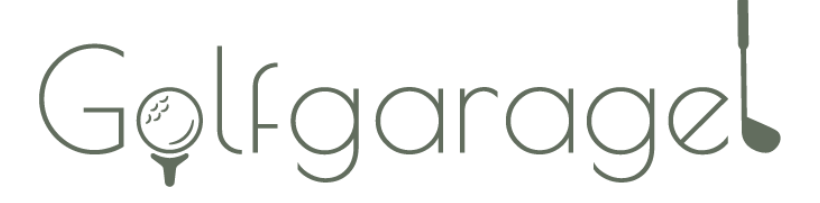

INOMHUSGOLF I ULRICEHAMN

## INSTRUKTIONER

Vänligen läs igenom följande instruktioner, här finns grundläggande information du behöver inför din kommande golfupplevelse.

Skulle det uppkomma några akuta frågor eller problem, vänligen ring till:

0703-15 12 51

## KOMMA IGÅNG

1. När du tryckt in din kod vid entrédörren tänds lampa och projektor automatiskt. Välj bana 1 eller 2 beroende på vilken du har bokat. Om skärmen är svart – klicka med musen så startar den.

2. Om föregående spelare har avslutat korrekt visas huvudmenyn på skärmen. Här kan du välja mellan 4 olika alternativ:

- **Practice** Träna på driving rangen, övningsområdet eller på en bana.
- **Courses** Välj en bana att spela på. Det finns över 200 banor att välja på.
- Games Utmana dina vänner med lite roligare tävlingar.
- Tournaments Spela tävlingar som andra skapat runtom hela världen.

3. Om du har laddat ned Trackman-appen på din telefon och skapat ett konto kan du logga in med den genom att scanna QR-koden längst upp i högra hörnet. Med ett Trackman-konto sparas alla dina rundor i appen. Alla i sällskapet som har ett Trackman-konto kan logga in.

Du kan också manuellt skriva in namn på de som spelar utan att använda ett Trackman-konto.

### PRACTICE

Här finns fem olika alternativ:

SHOT ANALYSIS, Vill du slå på range och analysera dina slag väljer du detta alternativ.

TARGET PRACTICE RANGE, Vill du öva slag in mot green väljer du detta alternativ.

**ON COURSE PRACTICE,** Välj en bana och ett hål, placera bollen var du vill och träna detta specifika slag.

PUTTING ANALYSIS, Analysera din puttning.

**TEST CENTER,** Skapa ett eget test och få poäng utifrån hur du presterar. Träna en vecka och gör om samma test för att se om du förbättrat dig.

När du valt spelsätt kommer TrackMan vilja korrigera sig. Välj då "Auto-Target" och stå inte i vägen mellan TrackMan-lådan och utslagsmattan. När korrigeringen är färdig är det bara att börja träna.

### COURSES

Välj en bana du vill spela. Om du inte redan loggat in så kan du lägga till spelare genom att trycka på "ADD PLAYER". En ruta kommer då upp där väljer "ADD GUEST". En ny ruta dyker upp där du fyller i Namn, Handicap och vilken Tee du vill spela ifrån.

Om du vill ändra inställningar t.ex. för antal hål, puttning eller spelform trycker du på "GAME SETTINGS"

När alla spelare är registrerade och du har valt dina inställningar klickar du på "START GAME".

Om texten "WARM-UP" dyker upp på skärmen kan du slå några provslag utan att spelet har börjat. När du är tillräckligt uppvärmd trycker du på "READY TO PLAY".

#### Viktigt när du spelar!

Tänk på att bollen ska ligga i mitten av mattan, rakt framför TrackMan.

Nere i vänstra hörnet ser du rekommenderad klubba att använda. Tänk på att byta till rätt klubba om du vill få rätt statistik till ditt Trackman-konto.

### GAMES

Här kan du utmana dina vänner med lite roliga tävlingar. Välj mellan följande spel:

BULLSEYE, Samla poäng genom att placera bollen så nära flaggan som möjligt.

MAGIC POND, Perfekt spel för barn som nyss lärt sig svinga en golfklubba. Fånga så många sagofigurer du kan i den magiska dammen.

STREETS OF NEON, Minigolf!

CAPTURE THE FLAG, Hamna närmast hål och vinn flaggan.

HIT IT!, Se vem som kan slå längsta drive!

CLOSEST TO THE PIN, Välj en bana och testa era färdigheter på par 3-hålen.

När du valt tävling, lägger du till alla spelare precis som i instruktionerna för spel på bana.

## AVSLUTA PÅ RÄTT SÄTT

Tänk på att avsluta ditt spel i god tid så att nästa spelare inte behöver vänta.

- 1. Avsluta pågående spel genom att göra följande:
  - Om du tränar klickar du på hemknappen som är placerad uppe i vänstra hörnet.
  - Spel på bana avslutar du genom att klicka på "TRACKMAN" uppe i högra hörnet och sedan på "QUIT GAME". Detsamma gäller om du spelar ett spel under GAMES.
- 2. Det är viktigt att du inte stänger av vare sig dator eller projektor. Återgå endast till startsidan på programmet och låt det vara på.
- 3. Tryck på "SIGN ALL OUT" i nedre vänstra hörnet
- 4. Se till att banorna lämnas i ett trevligt skick. Ställ i ordning stolar och släng eventuellt skräp efter er.

Tack för att ni har varit här och spelat golf hos oss. Hoppas ni varit nöjda med upplevelsen.

Om ni vill lämna feedback kan ni maila detta till sigvard.stahl@gmail.com

#### Tack och välkommen åter!